# I-O DATA

B-MANU201756-01

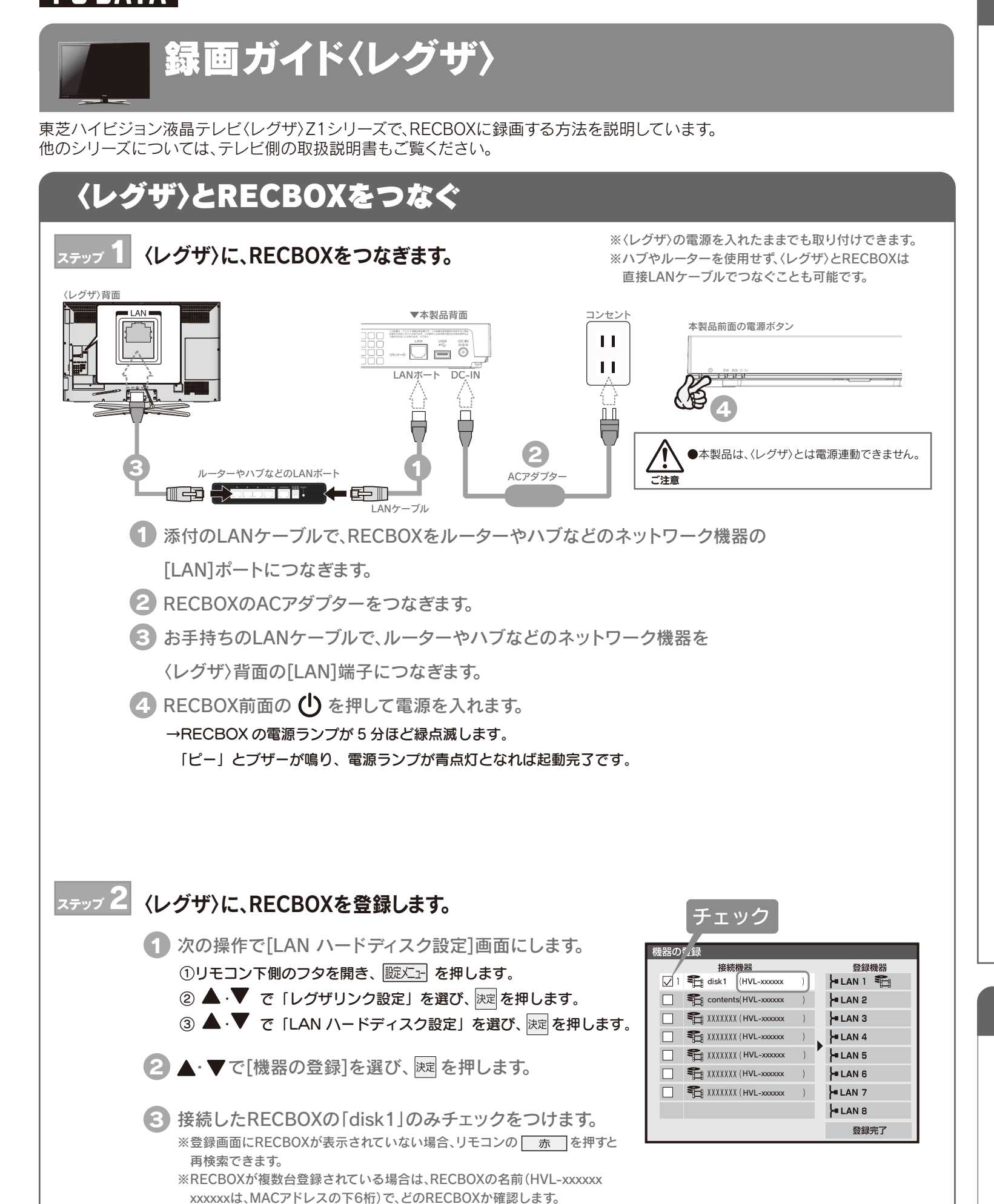

## RECBOXに録画する

## ステップ 3 〈レグザ〉に、RECBOXが認識されたことを確認します。

- リモコンの (いがい)を押して、[ 録画番組を見る]
- にカーソルを合わせ、 腱 を押します。 2 [機器選択]画面が表示されますので、 ステップ 2 で登録した
  - 「disk1」と、LAN-Sとしての「RECBOX」\*が表示されてい

ることを確認します。 **%HVL-xxxxx** xxxxxxは、MACアドレスの下6桁

## RECBOXに録画します。 ステップ 4

番組表からかんたんに録画予約できます。

機器選択時にRECBOXを選択します。

※録画方法については、〈レグザ〉の取扱説明書をご覧ください。

| ■ RECBOXで「録画」、「同時録再」ができるか      |                                |
|--------------------------------|--------------------------------|
| 録画                             | テスト結果が「OK」の場合は、ハイビシ            |
| 同時録再                           | テスト結果が「OK」の場合は、ハイビシ<br>生ができます。 |
| ※テスト結果は目安です。テスト結果が「OK」でも、結果通りの |                                |
| 1 次の操作で[LAN ハードディスク設定]         |                                |
| ①リモコン下側のフタを開き、 蹴火 かんしょう を押しま   |                                |
| ② ▲・▼ で「レグザリンク設定」を選び、決         |                                |
| 3 🔺                            | ▼ で「LAN ハードディスク設定」を            |
| 2 次の操作で動作テストします。               |                                |
| ① 🛕 · 💙 で「動作テスト」を選び、 決定を押し     |                                |
| ② ヌテッフ2 で登録した機器を ▲・▼ で選び、      |                                |
| →テストが始まります。終了するまで数分間<br>       |                                |
| ③テスト結果を確認後、 終了 を押して、メ          |                                |

## 録画番組を再生する

- リモコンの (2000) を押して、[ 録画番組を見る] にカーソルを合わせ、 腱 を押します。
- 2 [機器選択]から、再生したい番組が保存されている

機器を選択し、決定を押します。 ※詳しくは、〈レグザ〉の取扱説明書をご覧ください。

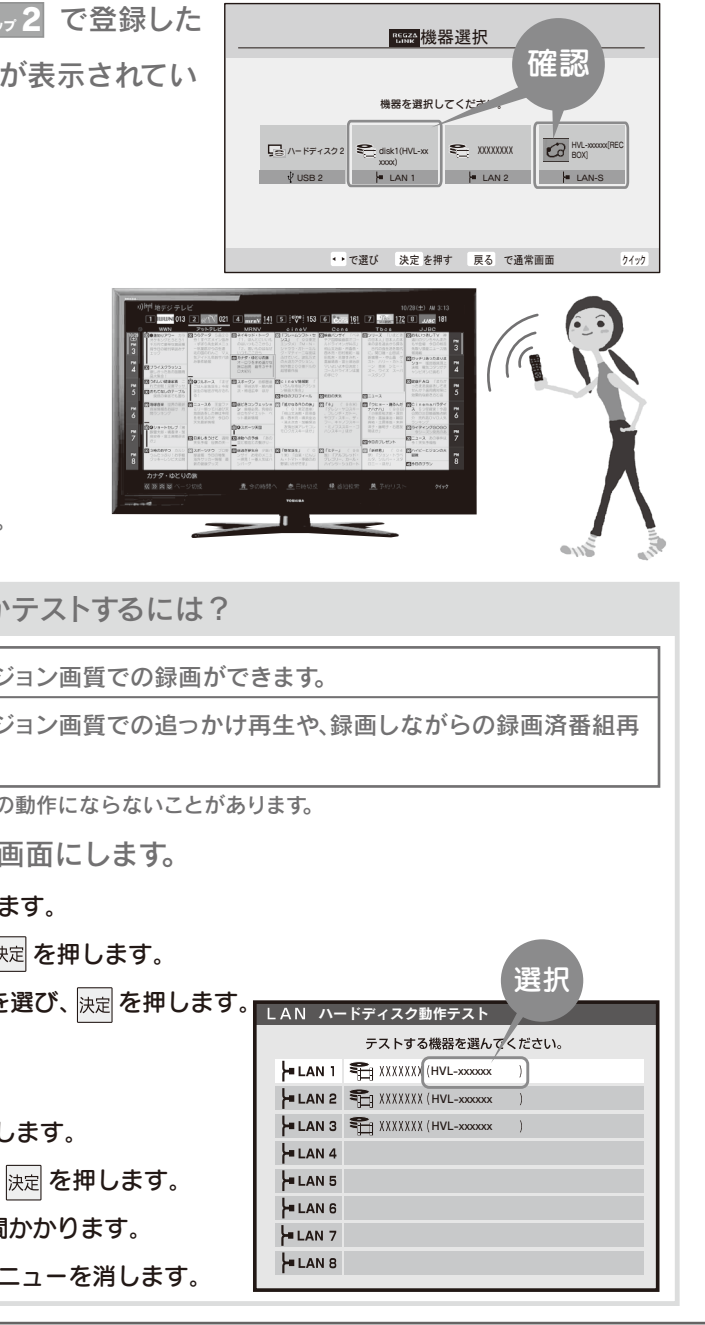

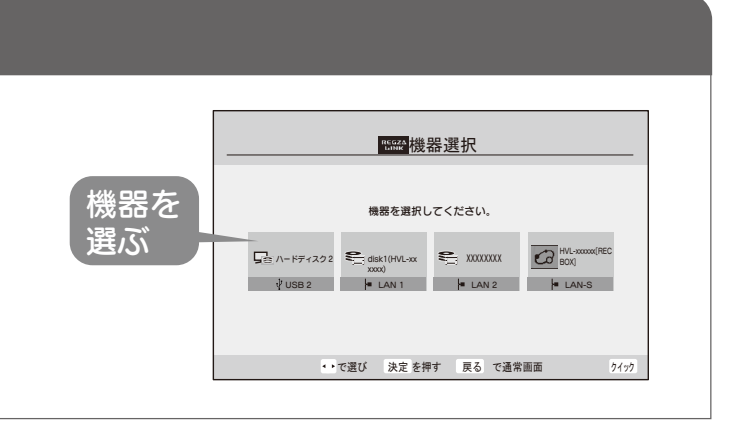

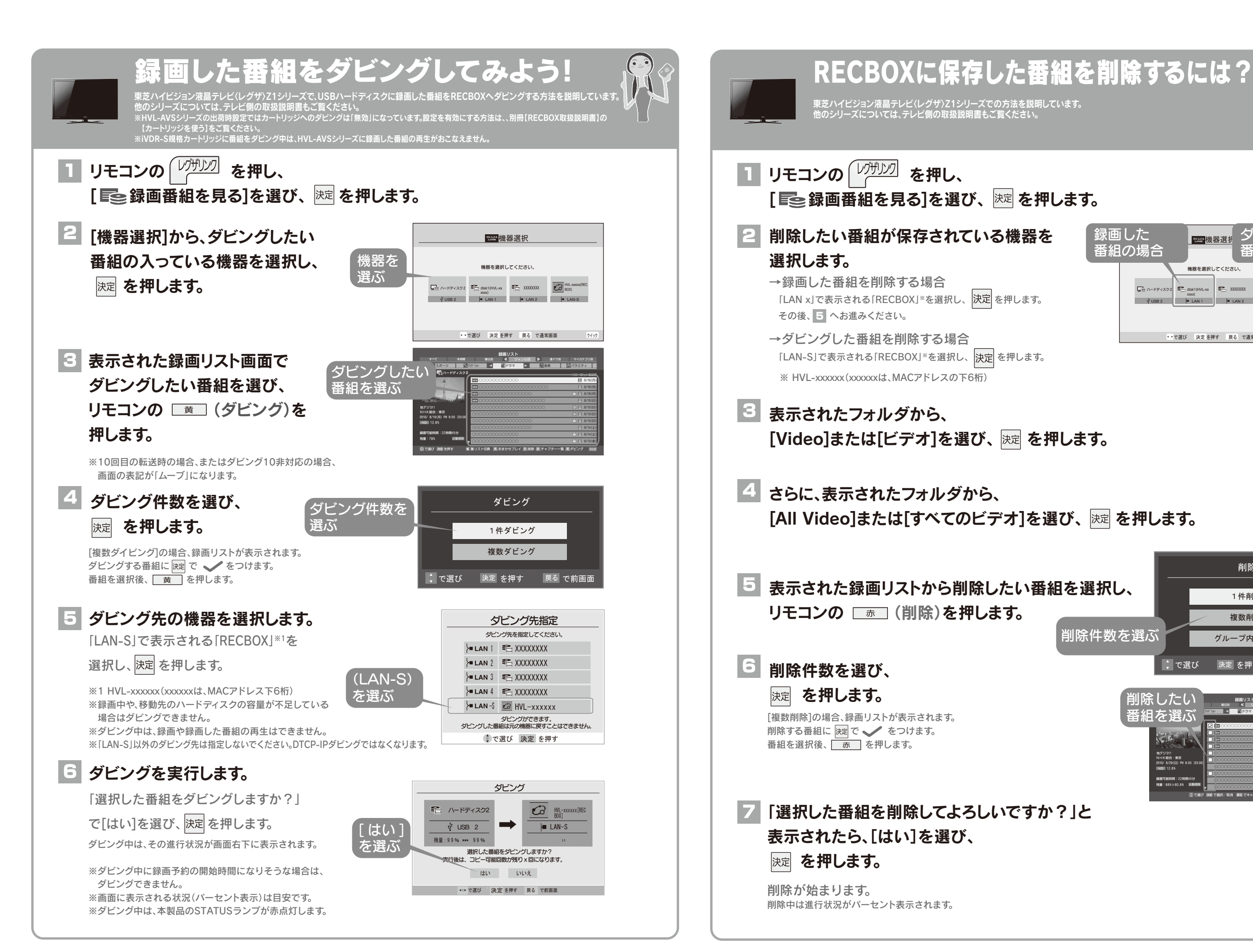

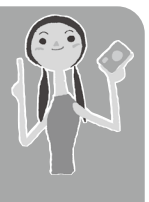

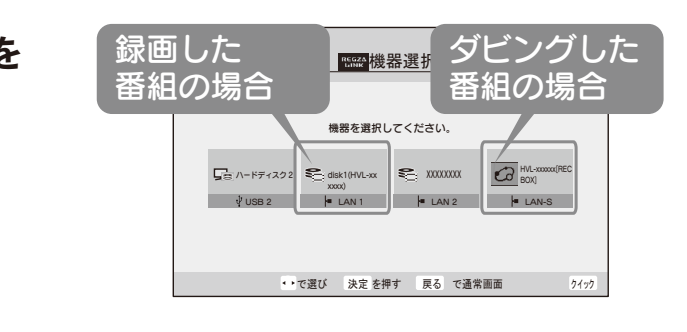

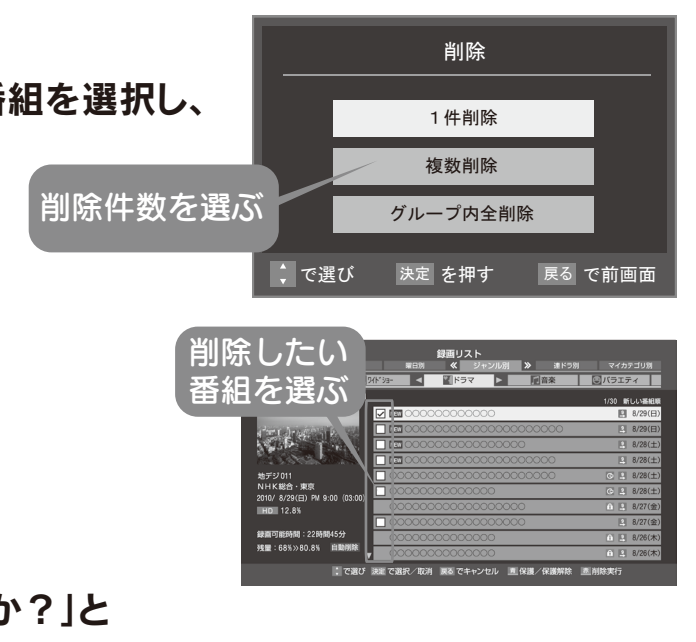